|                                                                                                    | 学实验材料管理                                                                                                    | 里平台"网址: sycl.seu.edu.cn/seucl                                                                                                    |
|----------------------------------------------------------------------------------------------------|----------------------------------------------------------------------------------------------------|----------------------------------------------------------------------------------------------------|
| 登录方式:一卡通<br>也可以通过设备处:                                                                                                    | 账号+密码<br> 主页左侧中间偏                                                                                                    | ==下→占击 实验材料及化学品管理平台                                                                                                    |
| 操作步骤如下                                                                                                    |                                                                                                    |                                                                                                    |
| [Nº1]                                                                                                    |                                                                                                    |                                                                                                    |
|                                                                                                    | 0                                                                                                    |                                                                                                    |
|                                                                                                    | 人学                                                                                                    |                                                                                                    |
| 😻 卖脸。                                                                                                    | 皆将及伯                                                                                                    | 1季品普思平台                                                                                                    |
|                                                                                                    |                                                                                                    |                                                                                                    |
|                                                                                                    |                                                                                                    | 实验材料管理平台                                                                                                    |
|                                                                                                    |                                                                                                    |                                                                                                    |
| 一卡通                                                                                                    | 号: **********                                                                                                    | k                                                                                                    |
| 密                                                                                                    | 母: •••••                                                                                                    |                                                                                                    |
|                                                                                                    |                                                                                                    | 点击此处登陆                                                                                                    |
| 較师                                                                                                    | /学生登录   管共                                                                                                    | 理员登录                                                                                                    |
| [Nº2]                                                                                                    |                                                                                                    |                                                                                                    |
| • + 1 68 +                                                                                                    |                                                                                                    | 1、点击采购登记                                                                                                    |
| 下的大学調查這些警                                                                                                    | 黑平 g Beta 1.0                                                                                                    | <b>蜀</b> 教師 委任主 * X 升启全部                                                                                                    |
| <b>ドロ大学 要量者将参</b><br>#首页                                                                                                    | 電子 g Beta 10                                                                                                    | ■基本信息 2、输入经费编号 3、选择经费类别:【教学】【科                                                                                                    |
| K 中 大 学 表 参 考 考 学<br># 首页<br>び 采购登记 ・                                                                                                    | 21 小 20 Beta 1.0<br>                                                                                                    | ■基本信息 2、输入经费编号 3、选择经费类别:【教学】【科 研】【办公】本科生选教学                                                                                                    |
| K 47 大 17 表 48 考 47 参<br>* 首页<br>17 来购登记 ・<br>17 来购登记 ・                                                                                                    | 21 小 2 Beta 10<br>                                                                                                    | <ul> <li>▲ 本信息</li> <li>2、输入经费编号</li> <li>3、选择经费类别:【教学】【科研】【办公】本科生选教学</li> <li>4、点击箭头▼,在对话框内填入</li> </ul>                                                                                                    |
| K + 印 大 '字 委 会 考 考<br>* 首页<br>G' 采购登记<br>                                                                                                    | 20 Peta 1.0 20 Peta 1.0 20 Peta                                                                                                    | 2、输入经费编号     3、选择经费类别:【教学】【科     研】【办公】本科生选教学     4、点击箭头▼,在对话框内填入     经费项目负责人一卡通号码                                                                                                    |
| K + 印 大 '字 要 会 考 考 学<br>* 首页<br>G 采购登记<br>                                                                                                    | 20 Perta 1.0       Perta Perta 1.0       Perta 1.0       Perta 1.0       Perta 1.0       Perta 1.0       Perta 1.                                                                                                    | <ul> <li>▲ 本備整</li> <li>2、输入经费编号</li> <li>3、选择经费类别:【教学】【科研】【办公】本科生选教学</li> <li>● 本科生选教学</li> <li>● 本科生选教学</li> </ul>                                                                                                    |
| K + 的 大 '字 要 会 考 考 学<br>* 首页<br>G 采购登记<br>●<br>公 采购单管理<br>シ<br>●<br>A 庫単打印<br>シ<br>委 出库记录<br>曲 使用记录                                                                                                    | <ul> <li>二十二章 Beta 10</li> <li>三十二章 Beta 10</li> <li>三十章 Beta 10</li> <li>三十章 Beta 10</li> <li>三十章 Beta 10&lt;</li></ul> | 2、输入经费编号     3、选择经费类别:【教学】【科     研】【办公】本科生选教学     4、点击箭头▼,在对话框内填入     经费项目负责人一卡通号码     经费项目负责人一卡通号码     经费项目负责人,不可更改     Attack ####     5、点击此处,弹出洗项,【易耗品】                                                                                                    |
| K·们大/字 委 備 考 考 学 * 首页 ② 采购登记 ② 采购单管理 ③ 入库单打印 ③ 出库记录 曲 使用记录 ● 个人中心                                                                                                    | (2) (2) (2) (2) (2) (2) (2) (2) (2) (2)                                                                                                    | 2、输入经费编号       3、选择经费类别:【教学】【科研】【办公】本科生选教学         4、点击箭头▼,在对话框内填入经费项目负责人一卡通号码         4、点击箭头▼,在对话框内填入经费项目负责人一卡通号码         4方式         4方式         4方式         5、点击此处,弹出选项:【易耗品】         4、低值品】【实验材料】【设备配件                                                                                                    |
| <ul> <li>末・約 大・字 要 金 考 考 考</li> <li>※ 首页</li> <li>② 采购登记</li> <li>③ 入庫单打印</li> <li>&gt; </li> <li>④ 人庫单記录</li> <li> 箇 使用记录 ● 注销 </li> </ul>                                                                                                    | <ul> <li>二二二二二二二二二二二二二二二二二二二二二二二二二二二二二二二二二二二二</li></ul>                                                                                                    | 2、输入经费编号     3、选择经费类别:【教学】【科     研】【办公】本科生选教学     4、点击箭头▼,在对话框内填入     经费项目负责人一卡通号码     经费项目负责人一卡通号码     经方法    经方法    经方法    经方法    经方法    经方法    经方法    年月11日    1000万     1000万     100000     10000万     100000     100000     100000     100000     100000     1000000     1000000     1000000     1000000     10000000     10000000     100000000 |
| <ul> <li>木(7) 大(字) 要 金(考) 考</li> <li>普页</li> <li>② 采购登记</li> <li>③ 入库单打印</li> <li>③ 出库记录</li> <li> 益 出库记录 ● 注明 </li> </ul>                                                                                                    | <ul> <li>二、一、二、一、二、二、二、二、二、二、二、二、二、二、二、二、二、二、二、二</li></ul>                                                                                                    | 2、输入经费编号     3、选择经费类别:【教学】【科     研】【办公】本科生选教学     新人式 (小学)     ***     ***     ***     ***     ***     ***     ***     ***     ***     ***     ***     ***     ***     ***     ***     ***     ***     ***     ***     ***     ***     ***     ***     ***     ***     ***     ***     ***     ***     ***     ***     ***     ***     ***     ***     ***     ***     ***     ***     ***     ***     ***     ***     ***     ***     ***     ***     ***     ***     ***     ***     ***     ***     ***     ***     ***     ***     ***     ***     ***     ***     ***     ***     ***     ***     ***     ***     ***     ***     ***     ***     ***     ***     ***     ***     ***     ***     ***     ***     ***     ***     ***     ***     ***     ***     ***     ***     ***     ***     ***     ***     ****     ***     ***     ***     ***     ***     ***     ***     ***     ***     ***     ***     ***     ***     ***     ***     ***     ***     ***     ***     ***     ***     ***     ***     ***     ***     ***     ***     ***     ***     ***     ***     ***     ***     ***     ***     ***     ***     ***     ***     ***     ***     ***     ****     ***     ***     ***     ***     ***     ***     ***     ***     ***     ***     ****     ****     ****     ****     ****     ******                                                                                                    |
| <ul> <li>K · f0 犬 · 字 委 会 考 考 考</li> <li>★ 首页</li> <li>② 采购量置理</li> <li>◇ </li> <li>◇ 入庫単打印</li> <li>◇ </li> <li>◇ 出庫记录</li> <li></li></ul>                                                                                                    | <ul> <li>二、二、二、二、二、二、二、二、二、二、二、二、二、二、二、二、二、二、二、</li></ul>                                                                                                    | 2、输入经费编号       3、选择经费类别:【教学】【科研】【办公】本科生选教学】         (1)       (1)         (1)       (1)         (1)       (1)         (1)       (1)         (1)       (1)         (1)       (1)         (1)       (1)         (1)       (1)         (1)       (1)         (1)       (1)         (1)       (1)         (1)       (1)         (1)       (1)         (1)       (1)         (1)       (1)         (1)       (1)         (1)       (1)         (1)       (1)         (1)       (1)         (1)       (1)         (1)       (1)         (1)       (1)         (1)       (1)         (1)       (1)         (1)       (1)         (1)       (1)         (1)       (1)         (1)       (1)         (1)       (1)         (1)       (1)         (1)       (1)         (1)       (1)         (1)       (1)         (1)       (1) <tr< td=""></tr<>                                                                                                    |
| K + f) 大 '字 委 会 考 学<br>* 首页<br>G' 采购登记<br>●入庫単打印<br>                                                                                                    | <ul> <li>         W 2 Beta 10     </li> <li>         Example 2     </li> <li>              E 委 編号</li></ul>                                                                                                    | *********************************                                                                                                    |
| <ul> <li>K 中) 大 字 委 委 考 考 考</li> <li>* 首页</li> <li>② 采购登记</li> <li>●入库单打印</li> <li>●入库单打印</li> <li>●入库单打印</li> <li>● 法端</li> </ul>                                                                                                    | <ul> <li>二、一、一、一、一、一、一、一、一、一、一、一、一、一、一、一、一、一、一、一</li></ul>                                                                                                    | <ul> <li>● ● ● ● ● ● ● ● ● ● ● ● ● ● ● ● ● ● ●</li></ul>                                                                                                    |
| <ul> <li>本 的 大 字 要 委 考 考 考 考 考 考 考 考 考 考 考 考 考 考 考 考 す こ ( 采购登记 ●</li> <li>( 采购登记 ●</li> <li>( 采购登记 ●</li> <li>( 采购登记 ●</li> <li>( 平购登记 ●</li> <li>( 平购登记 ●</li> <li>( ●</li> <li>( 中记 ●</li> <li>( 中记 ●</li> <li>( 中記 ●</li> <li>( 中記</li></ul> | <ul> <li>二、一、一、一、一、一、一、一、一、一、一、一、一、一、一、一、一、一、一、一</li></ul>                                                                                                    | ● ● ● ● ● ● ● ● ● ● ● ● ● ● ● ● ● ● ●                                                                                                    |
| <ul> <li>K→ŋ大/字 要 ★ 考 考 考</li> <li>★ 首页</li> <li>☞ 采购登记</li> <li>● 入庫単打印</li> <li>&gt; ● 入庫単打印</li> <li>&gt; ● 本庫记录</li> <li>● 使用记录</li> <li>● 个人中心</li> <li>&gt; &gt;</li> <li>● 注則</li> <li>材料多时,可以下载格</li> <li>E Excel 表格里填写好<br/>再批量导入。</li> </ul>                                                                                                    | <ul> <li>二、一、一、一、一、一、一、一、一、一、一、一、一、一、一、一、一、一、一、一</li></ul>                                                                                                    | *********************************                                                                                                    |

## 【 №**3** 】

| 文件                        | 开始       | 插入             | 页面布局                   | 公式 🎽                   | 数据              | 审阅                                                                                               | 视图         |           |                | ۵ 🧉                                     |  |  |
|---------------------------|----------|----------------|------------------------|------------------------|-----------------|--------------------------------------------------------------------------------------------------|------------|-----------|----------------|-----------------------------------------|--|--|
| <b>1 X</b>                | 等        | ŧ              | × 11 ×                 | = = =                  |                 | 文本                                                                                               | Ŧ          | A         |                | $\Sigma = \frac{A}{Z} \nabla =$         |  |  |
|                           | B B      | ΙŪ·            | A A                    |                        |                 | <b>⊂</b>                                                                                         | % <b>,</b> | 样式        | 診删除▼           | 💽 - 🐴 -                                 |  |  |
| *¤×¤<br>✓ √               | <u>،</u> | - 💩 -          | A - wén -              |                        | \$>             | €.0 .00<br>•.€ 00.                                                                               |            | *         | 副格式▼           |                                         |  |  |
| 剪贴板                       | G        | 字体             | Gi                     | 对齐方式                   | at G            | 数字                                                                                               | G.         |           | 单元格            | 编辑                                      |  |  |
| A2 - <i>f</i> x           |          |                |                        |                        |                 |                                                                                                  |            |           |                |                                         |  |  |
|                           | A        | В              | C                      | D E                    |                 | F                                                                                                |            | G         | <u>х ш</u> -х  | H                                       |  |  |
| 1 <b>利</b> 注<br>2         | 科类型      | <u>│ 材料名</u> ≉ | <u> 家  現格 </u>         | 単位 数注                  | 重 金額            | <u>)</u> (元)                                                                                     | 祝          | 額(元       | ) 供应           | 商全杯                                     |  |  |
| 3                         |          |                | 占去▼ 材料                 | 創業刑从コ                  | 下拉              |                                                                                                  |            |           |                |                                         |  |  |
| 4                         |          |                | <b></b>                | - 王全的 f                | 直写              |                                                                                                  | _          |           |                |                                         |  |  |
| 6                         |          |                | 73761 2017             | , )\A\HJ'}             |                 |                                                                                                  |            |           |                |                                         |  |  |
|                           |          |                |                        |                        |                 |                                                                                                  | 1          |           | 1              |                                         |  |  |
| 【 №4 】 材料类型从下拉列表中选择,其 (1) |          |                |                        |                        |                 |                                                                                                  |            | 行数不       | <b>亍数不足,点击</b> |                                         |  |  |
| 材料清单                      | 2 模板     | 下载 批量長         | ● 余氏                   | 填写,一<br>  <b>月々</b> て一 | <b>投选</b> 实验    | 动材料                                                                                              |            |           | 【堦             | <b>劉加】</b>                              |  |  |
|                           |          |                |                        | <b>载</b> 多个安           | 超过 6 行          | Γ                                                                                                |            |           |                |                                         |  |  |
| 材料米                       | 刑        | 材料夕称           | 刑早                     | 计导单位                   | <del>,</del> 仕6 | र्ग्रस्क ह                                                                                       | 粉具         | 소貓(규)     | 税窃(日           | =) testin                               |  |  |
|                           | ± ′      |                |                        |                        |                 | 9<br>1<br>1<br>1<br>1<br>1<br>1<br>1<br>1<br>1<br>1<br>1<br>1<br>1<br>1<br>1<br>1<br>1<br>1<br>1 | χæ.        | 立た由火(ノ U) | 176424(7)      |                                         |  |  |
| 电脑耗                       | 材 🖌      | 输入材料名称         | 输入规格型号                 | 输入计量                   | 增位输             | 入供应                                                                                              | 输入         | 输入金额      | 输入税            | 顧删除                                     |  |  |
| 电脑耗                       | 材 🗸      | 输入材料名称         | 输入规格型号                 | 输入计量                   | 增位输             | 入供应                                                                                              | 输入         | 输入金额      | 输入税            | ·                                       |  |  |
| 电脑耗                       | 材 🖌      | 输入材料名称         | 输入规格型号                 | 输入计量                   | <b>地位</b>       | 入供应                                                                                              | 输入         | 输入金额      | 输入税            | <b>颜</b> 删除                             |  |  |
|                           |          |                |                        |                        |                 |                                                                                                  |            |           |                |                                         |  |  |
|                           |          |                |                        | 保存                     | 提交保存            | 取消                                                                                               |            |           |                |                                         |  |  |
|                           |          |                |                        |                        |                 |                                                                                                  | - 全部       | 3填写好      | 后, 点击          | 【提交保存】                                  |  |  |
|                           | -        |                |                        |                        |                 |                                                                                                  |            |           |                |                                         |  |  |
| ± 5 + #                   | 点        | 〔击"采购单         | 管理",选择                 | 入库单,                   | 点               |                                                                                                  |            |           | Ad another     | Lana - Million Million                  |  |  |
| * 10 7.12                 | ****     | 该行最右列          | 〕"操作"下                 | 的【按钮】                  | 1               |                                                                                                  |            |           | - W 20/0 3     | EINO. STREET                            |  |  |
| # 由页                      |          | - 采购单管理        | / 采购单                  |                        | _               |                                                                                                  |            |           | _              |                                         |  |  |
| ● 个人中心                    | 2        | ana (          | α ✔ 条记录                |                        | <b>A</b>        | -                                                                                                | -          |           |                |                                         |  |  |
| ✔ 標改手机                    | e        |                |                        |                        |                 | ⊕ 查                                                                                              | 看          |           |                |                                         |  |  |
| ▲ 系统帮助                    |          | 编号             | 材料类別                   | 材料名称                   | 1               |                                                                                                  |            |           | 合计<br>(元)      | 状态 操作                                   |  |  |
| 14 米納登记                   |          | /              | 物理耗材                   | 导轨                     |                 | ✔填                                                                                               | 写发票        |           |                | 已發                                      |  |  |
| ■ 0元-1,00                 | 0元       | W201603        | 210007                 |                        |                 | 10                                                                                               | 生生         |           | 134            | 记,· · · · · · · · · · · · · · · · · · · |  |  |
| ■ 1,000元は                 | LE /     |                | Same State and a state | in the second second   | 134             |                                                                                                  |            | Ø-        |                | 信息                                      |  |  |
| 12% 與单管理                  |          | HIDDLEON       | 物理耗材                   | 釉承座                    |                 | 同                                                                                                | 元音         |           |                | 己璧                                      |  |  |
| 12 待处理                    | 1        | W201603        | 10000 10000            | 相承保                    | -               | Ê                                                                                                | 鄎          |           | 110            |                                         |  |  |
| ₩₩类0元-                    | 1,000元   |                | 104EPER0               | 电机                     | ¥1              | 个                                                                                                | 1          | 259 2     | 59             |                                         |  |  |
| ■ A美1,000                 | TC=27570 | W201603        | 210005                 | (3305)                 |                 | 250                                                                                              |            |           | 中美心声           |                                         |  |  |
| 育8美2万元                    | 10万元     |                |                        |                        |                 |                                                                                                  | 点          | <b></b>   | 元善友票           | 信息                                      |  |  |
| 〒C美大于1                    | 07575    |                | 物理解毛材                  | 标准件                    |                 | 件                                                                                                |            |           |                |                                         |  |  |

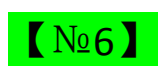

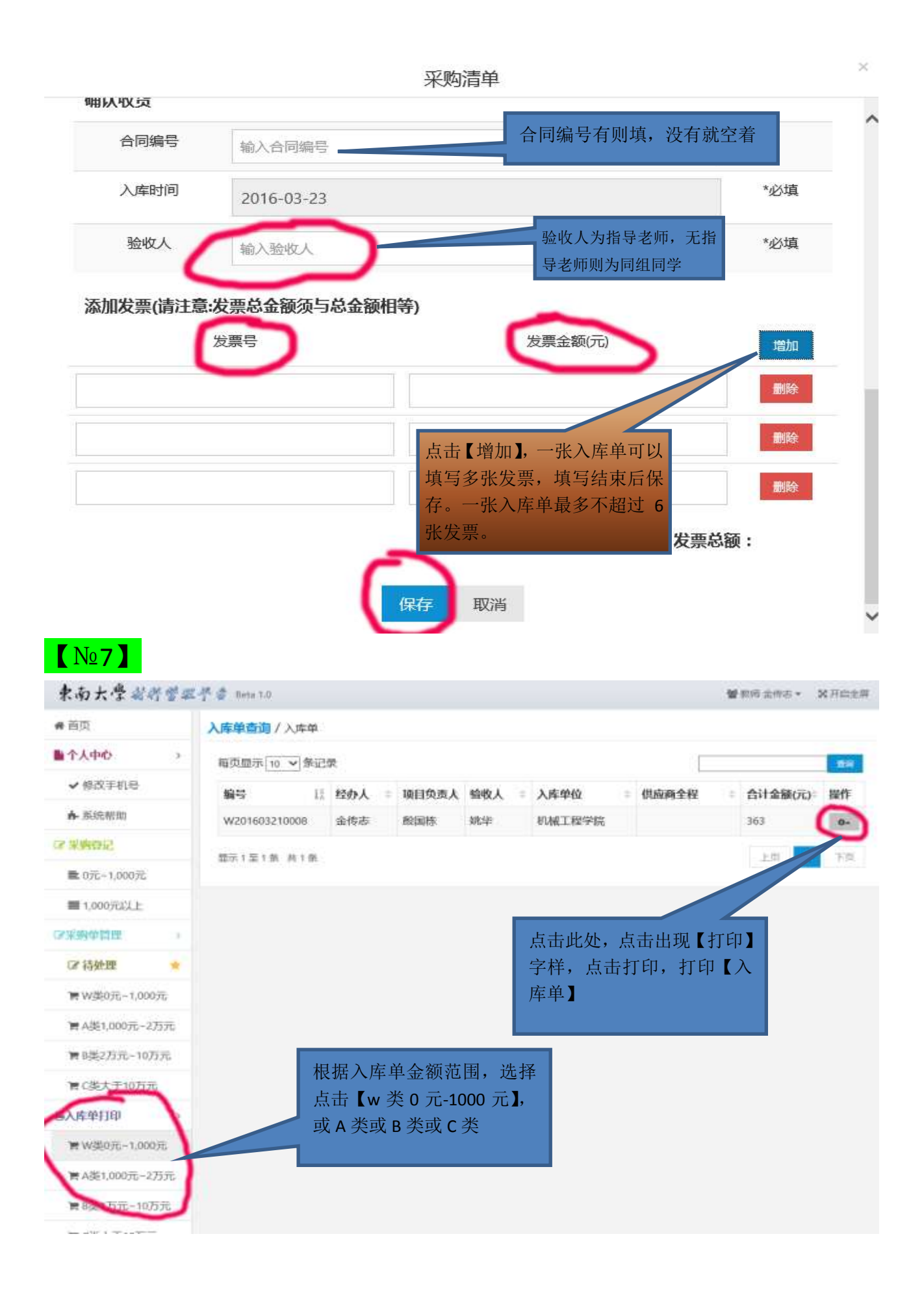

## 材料入库单样件:

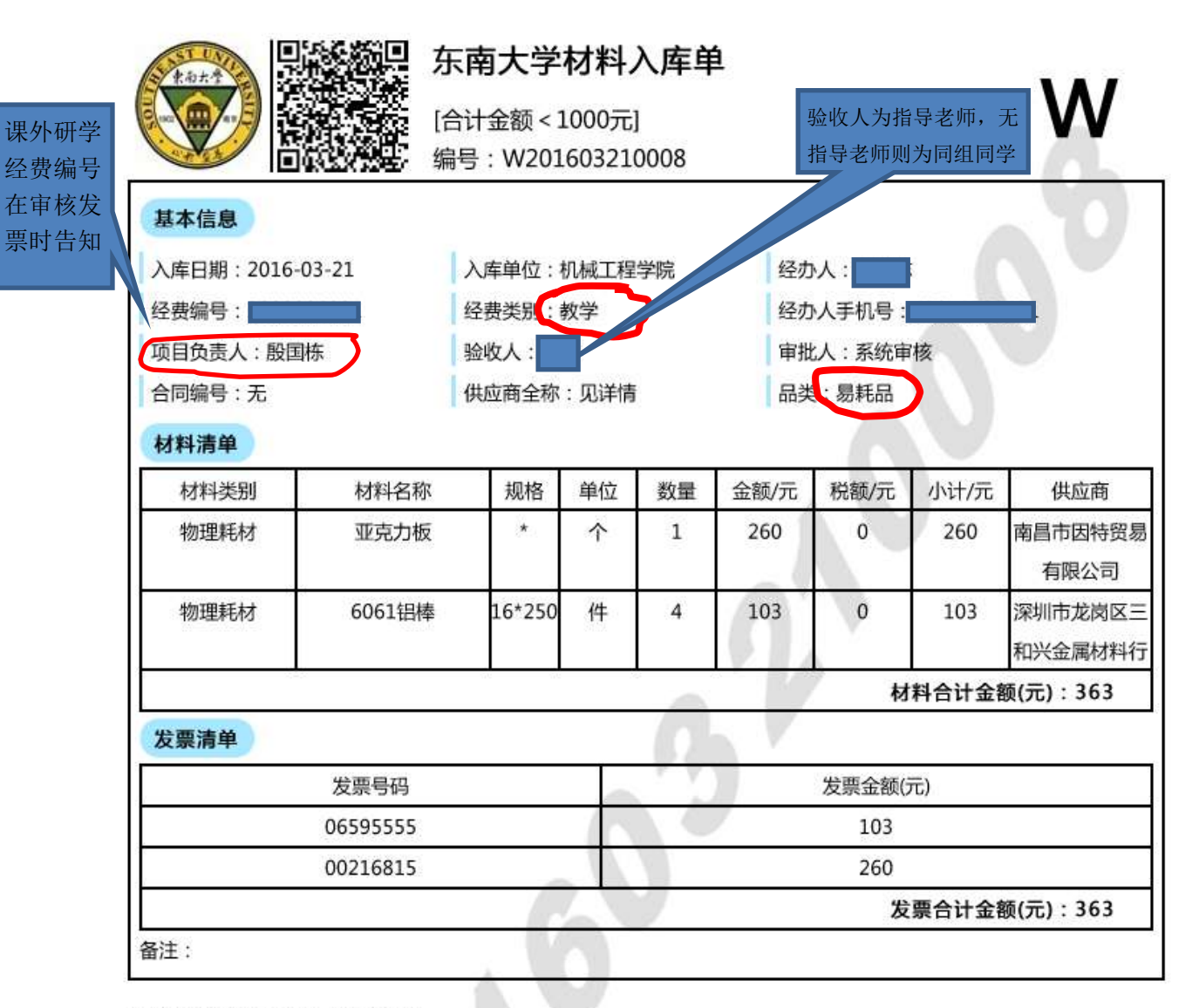

此批材料经过现场验收,账物相符。

验收人签字

验收人签字:

项目负责人签字:

单位盖章:

日期:2016-03-23